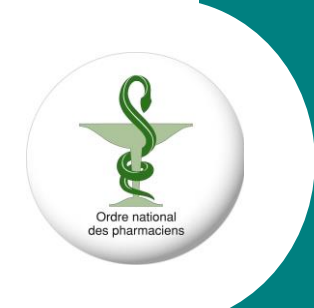

## Comment activer son compte sur l'extranet

Ordre national des pharmaciens

07/07/2016

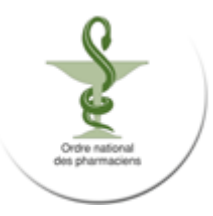

Cette procédure indique comment activer son compte Extranet. Celle-ci vaut également pour un mot de passe oublié.

1- Ouvrir votre navigateur et entrer l'adresse internet de l'ordre des pharmaciens : <u>www.ordre.pharmacien.fr</u>

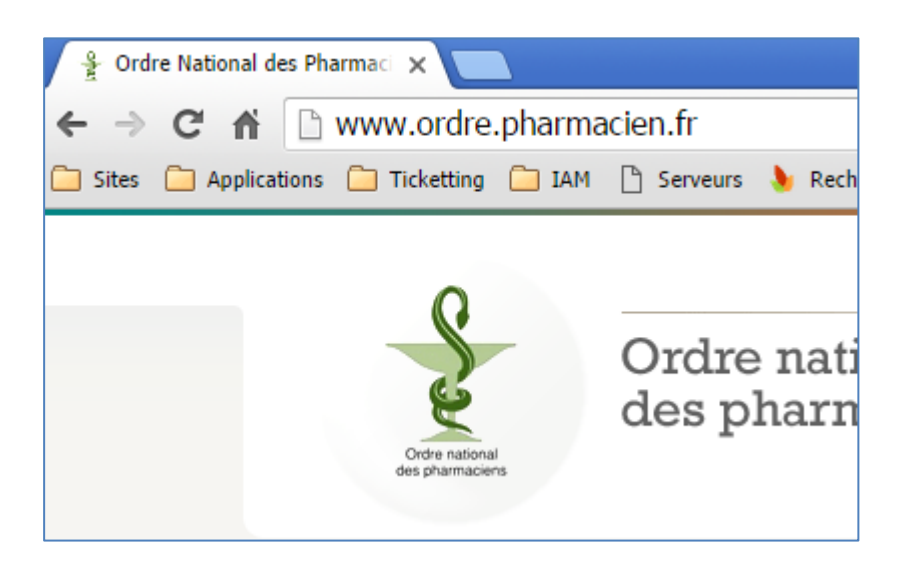

2- Cliquer sur le lien « activer mon compte/mot de passe oublié (en haut à droite de la page d'accueil)

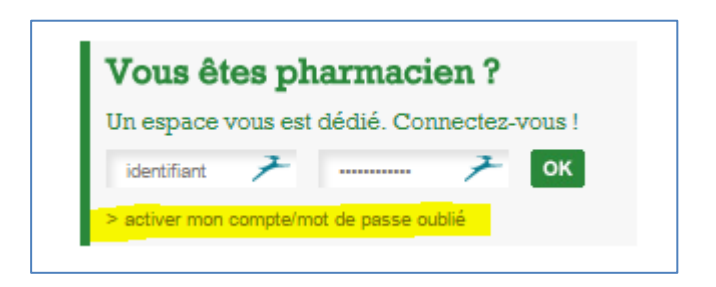

3- Remplir le formulaire avec vos informations personnelles et cliquer sur valider

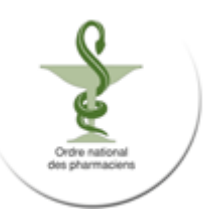

| Vous êtes pharmacien inscrit à l'Or<br>le formulaire ci-dessous | dre, remplissez                  | Vous n'êtes pas inscrit à l'ordre,<br><u>contactez-nous</u>                |
|-----------------------------------------------------------------|----------------------------------|----------------------------------------------------------------------------|
| Tous les champs sont obligatoires                               |                                  |                                                                            |
| Nom de naissance :                                              | DUPONT                           | 7                                                                          |
| Prénom :                                                        | ALAIN                            | F                                                                          |
| Courriel :                                                      | adupont@onp.com                  | <i>▶</i>                                                                   |
| Courriel (confirmation) :                                       | adupont@onp.com                  | <ul> <li>Attention II s'agit bien</li> <li>votre département de</li> </ul> |
| Date de naissance :                                             | 5 🔻 5 💌 1960                     | naissance                                                                  |
| Département de naissance :                                      | 17 - Charente-Maritime           | . <b>.</b>                                                                 |
| <sup>2</sup> our des raisons de sécurité, sélectionn            | er l'image représentant un flaco | on<br>Sélectionner ici l'image de                                          |

Vous recevez un message indiquant que le compte est bien activé. <u>Vous avez 24H</u> pour finir la procédure d'activation

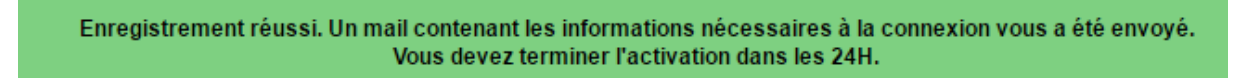

4- Vous recevez un mail pour finaliser l'activation

Sur le mail renseigné dans le formulaire, vous recevez un mail avec un lien, un identifiant et un mot de passe provisoire.

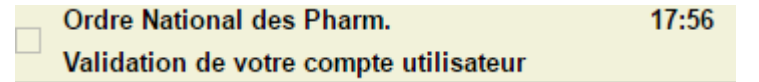

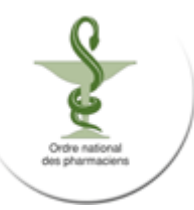

| Validation de votre compte utilisateur Boîte de réception x |                                                                                                    |  |  |
|-------------------------------------------------------------|----------------------------------------------------------------------------------------------------|--|--|
| ) •                                                         | Ordre National des Pharmac 17:48 (II y a 7 minutes) ☆                                                                                                    |  |  |
|                                                             | Bonjour,                                                                                                    |  |  |
|                                                             | Voici vos identifiants de connexion à l'« espace pharmaciens » :                                                                                                    |  |  |
|                                                             | Identifiant : ajdupont<br>Mot de passe : CeJj31na                                                                                                    |  |  |
|                                                             | Copiez-collez l'adresse suivante dans votre navigateur :<br><u>https://identification.ordre.pharmacien.fr/check.php?s=</u><br><u>hpXf9XQN6OpJpBQiZTIc&amp;r=0</u> et remplissez les champs avec l'identifiant et le<br>mot de passe fournis ci-dessus. |  |  |

Cliquer sur le lien et renseigner l'identifiant et le mot passe renseigné dans le mail.

| Accéder à cet espace :                           |      |
|--------------------------------------------------|------|
| Identifiant : ajdupont<br>Mot de passe : ••••••• |      |
| Valider Annuler                                  | Aide |

Renseigner un nouveau mot de passe avec les préconisations de l'image cidessous :

| Le mot de passe doit comporter 8 caractères, dont au moins une majuscule, une minuscule et un chiffre. |      |  |
|----------------------------------------------------------------------------------------------------|------|--|
| Identifiant : ajdupont                                                                                 |      |  |
| Ancien mot de passe : ••••••                                                                           |      |  |
| Nouveau mot de passe : •••••••                                                                         |      |  |
| Confirmer le mot de passe : •••••••                                                                    |      |  |
| Valider Annuler                                                                                        | Aide |  |

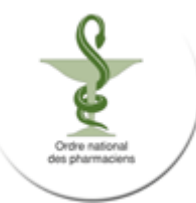

Vous êtes connectés :

Connecté sur Section A se déconnecter ALAIN DUPONT > Modifier mon mot de passe > Mes alertes

Fin de procédure.